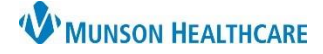

## Cerner PowerChart EDUCATION

## How to Favorite an Rx Printer

While prescribing discharge medications, it may be necessary to print the prescription(s) for a patient instead of ePrescribing. In this instance, it is most helpful to be able to choose a printer that is already in a Favorites folder. Below are the steps to favorite an Rx printer.

 While prescribing a discharge medication, click the ellipsis next to the Send To dropdown. This will trigger the Prescription Routing window to open.

| 😭 Details 👔 | Order Comments | Diag     |       |              |                        |
|-------------|----------------|----------|-------|--------------|------------------------|
| Dose        | *Route of Adm  | ini *Fre |       |              |                        |
| 🥚 1 Tab     | 🔲 Oral         |          | · + • | <b>b</b> In. | $\downarrow$ $\approx$ |
|             | PRN:           |          |       |              |                        |

- 2. Use the drop-down arrow and select Printer.
- 3. Click on the Other Output Devices tab.
- Scroll and find the correct hospital. Click the plus sign to expand the units and select the correct unit.
- 5. Find the Rx printer, right click, and select Add to Favorites.
- 6. Click OK.
- Repeat the process (steps 3-6) until all the desired printers are added.

| Prescription | Routing                        |                                  |                         |          |     | >  |
|--------------|--------------------------------|----------------------------------|-------------------------|----------|-----|----|
| Send to:     |                                |                                  |                         |          |     |    |
|              | Selected Pending Prescr        | ntion(c)                         |                         |          |     |    |
| oppiy to. C  | All Pending Prescription       | s                                |                         |          |     |    |
|              | All Pending Non-Tampe          | rproof Prescriptions             |                         |          |     |    |
| ofault       | · ·                            |                                  |                         |          |     |    |
|              | at mu naraanal dafault autrui  | destination as the defau         | di.                     |          |     |    |
|              | at my personal default output  | uesunation as the defau          |                         |          |     |    |
| ) Always use | e the default output destinati | in associated with the ci        | omputer that I am using |          |     |    |
|              |                                |                                  |                         |          |     |    |
| utput Device | 20                             |                                  |                         |          |     |    |
| Favorites 0  | Other Output Devices           |                                  |                         |          |     |    |
|              |                                |                                  | <b>D</b> : .            |          |     |    |
| Filter By:   | Location                       | <ul> <li>Device Type:</li> </ul> | Printer                 | $\sim$   |     |    |
|              | Munson Medical Cente           | Device Name                      | Location                | Tupe     |     |    |
|              | Nº A2                          | A s2o01 rv                       | A2                      | PRINTER  |     |    |
| i i          | - 👷 A3                         | a2p01_1x<br>@ a2p02_rx           | A2<br>A2                | PRINTER  |     |    |
| •            | - 👥 A4                         | 🚔 а2р03_тх                       | A2                      | PRINTER  |     |    |
| ÷            | - 👷 A6 Cath Lab                |                                  | Add to Favorites        |          |     |    |
| •            | - 👥 A7                         |                                  |                         |          |     |    |
| . E          | <b>!!!</b> B2                  |                                  |                         | R        |     |    |
| . E          | B2 PACU                        |                                  |                         |          |     |    |
| . E          | B2 Surgery                     |                                  |                         |          |     |    |
|              |                                |                                  |                         |          |     |    |
|              | B4 Disturia                    |                                  |                         |          |     |    |
|              | C1Mental Health                |                                  |                         |          |     |    |
|              |                                |                                  |                         |          |     |    |
|              | C1Rehah                        |                                  |                         |          |     |    |
|              | Ne C2                          |                                  |                         |          |     |    |
| 1 7          |                                |                                  |                         |          |     |    |
|              |                                |                                  |                         |          |     |    |
|              |                                |                                  |                         | 6        |     |    |
|              |                                |                                  |                         |          |     |    |
|              |                                |                                  | ZZZZ, ZZZZTWO - CO25    | 54981 OK | Can | ce |